Порядок выполнения действий при выписке пациента:

- 1. Создание записи Стационар 23 Выписной эпикриз
- 2. Освобождение койки в записи Стационар 23 Выписной эпикриз (п.3) в текущей инструкции
- 3. Создание записи Выписка Выписка из стационарной карты (027/у)
- Формирование итогов госпитализации для печати статкарты, создав запись Стационар 27 -Итоги госпитализации

Если итоги госпитализации были сформированы раньше освобождения койки, то вы не сможете закрыть госпитализацию. Будьте внимательны!

## Выписной эпикриз

1. Для оформления выписного эпикриза используется тип записи «Стационар 23 – Выписной эпикриз»

| 🔨 Новая запись в                                                                                  | электронной карте пациен                                                                                                    | та                                                                                                    | × |  |
|---------------------------------------------------------------------------------------------------|----------------------------------------------------------------------------------------------------|----------------------------------------------------------------------------------------------------|---|--|
| Параметры записи                                                                                  |                                                                                                    |                                                                                                    |   |  |
| Филиал:                                                                                           | лпу                                                                                                    | 👽 ФГБОУ ВО СИБГМУ МИНЗДРАВА РОССИИ                                                                                                    |   |  |
| Врач:                                                                                             | Системный администрат                                                                                                    | 🗸 Системный администратор                                                                                                    |   |  |
| Отделение:                                                                                        | Информационно-аналит                                                                                                    | 🗸 🛷 системный администратор                                                                                                    |   |  |
| Пациент:                                                                                          | ФАМИЛИЯ                                                                                                    | 🛷 Имя Отчество                                                                                                    |   |  |
| Дата:                                                                                             | 28.02.2022 12:57                                                                                                    | Ī 🗉                                                                                                    |   |  |
| Тип записи:                                                                                       | Стационар 23 - Выписной 31<br>Стационар 09 - Дневникова<br>Стационар 11 - Эпикриз эта<br>Стационар 11 - Эпикриз эта<br>Стационар 12 - Эпикриз пре<br>Осмотр - Реаниматопог<br>Лаборатория - Гематопоги<br>Лаборатория - Гематопоги<br>Осмотр - Сосудистый хиру<br>Диагностика - Ультразвуко<br>Диагностика - КТ-исследов<br>Пизгилстика - КТ-исследов<br>Пизгилстика - КТ-исследов | пикрыз<br>ня запись<br>пный<br>неводной<br>идоперационный<br>иские исследования<br>рг<br>вое исследование<br>ание<br>иместоа исследование<br>ание | ~ |  |
|                                                                                                   |                                                                                                    |                                                                                                    |   |  |
| Го направлению                                                                                    | Гекуща                                                                                                    | и коика парты                                                                                                    |   |  |
| Сооытие<br>/// ДИАГНОЗ НЕ УСТАНОВЛЕН / 21.10.2021 - 21.10.2021 12:51 Эндокринолог, Administrator9 |                                                                                                    |                                                                                                    |   |  |
| ГОСПИТАЛИЗАЦИЯ / РЕВМАТОЛОГИЧЕСКОЕ ОТДЕЛЕНИЕ 26.10.2021 ИБ ЛПУ_К/21 - 26.10.2021 15:15 Поступл    |                                                                                                    |                                                                                                    |   |  |
| Гоказать закрытые события         Показать события по профилю                                     |                                                                                                    |                                                                                                    |   |  |
|                                                                                                   |                                                                                                    | 🚧 <u>О</u> К О <u>т</u> мена                                                                                                    |   |  |

2. Заполните необходимые поле в записи во вкладке Эпикриз

| 👼 28.02.2022 12:57 Эпикриз (Гос                                         | питализация / Ревматологич        | еское отделение 26.10.2 | 021 ИБ ЛПУ_К/21) [Врач: Системный администратор                                                                                                    |  |  |  |
|-------------------------------------------------------------------------|-----------------------------------|-------------------------|----------------------------------------------------------------------------------------------------|--|--|--|
| Эпикриз Критерии качества Согласия/отказы Корректировка п.              | пана                              |                         |                                                                                                    |  |  |  |
| Дата и время планируемой выписки:                                       | Дата и время планируемой выписки: |                         |                                                                                                    |  |  |  |
| Диагноз при поступлении                                                 | Диагноз при поступлении           |                         |                                                                                                    |  |  |  |
| - ЗАКЛЮЧИТЕЛЬНЫЙ КЛИНИ                                                  | ЧЕСКИЙ ДИАГНОЗ                    |                         |                                                                                                    |  |  |  |
| Подтвердите или измените диагноз                                        | Ҳ Подтвердить диагноз             | ≪ Редактировать         |                                                                                                    |  |  |  |
| Основное заболевание: Другие <u>ревматоидные</u> артриты ( <u>М06</u> ) |                                   | ~<br>~                  |                                                                                                    |  |  |  |
| 🔣 Предыдущие эпикризы                                                   | 巛 Предыдущие                      | осмотры                 |                                                                                                    |  |  |  |
| - жалобы -                                                              |                                   |                         |                                                                                                    |  |  |  |
|                                                                         |                                   | ^                       | Казарание и калобы<br>казарание и казарание и казарание и казарание и казарание и казарание и казарание и казарание и казарание и каз<br>казарание и казарание и казарание и казарание и казарание и казарание и казарание и казарание и казарание и каз |  |  |  |
| - ИСТОРИЯ ЗАБОЛЕВАНИЯ                                                   |                                   |                         |                                                                                                    |  |  |  |
|                                                                         |                                   | ^                       | Скопировать историю<br>(заболеваниия из первичного осмотра)                                                                                                    |  |  |  |
| 💐 🔺 Эпикриз Л/Н и справки Пи                                            | ечать Технические д               | анные СЭМД              |                                                                                                    |  |  |  |

3. Заполните **Результат обращения**, **Исход заболевания**, **Код прерванного случая** из справочников. Освободите койку

| <u>П</u> ользователь <u>П</u> ациент <u>Д</u> оку       | менты <u>У</u> слуги Учет материал | ов Койкофонд <u>C</u> all центр Ла(                  | боратория <u>С</u> татистика <u>Н</u> астр | ойка <u>П</u> омощь В |  |  |
|---------------------------------------------------------|------------------------------------|------------------------------------------------------|--------------------------------------------|-----------------------|--|--|
| 🏠 🧙   湇 🖪 🛅 🚺                                           | 🍋 - 🔯 - 🛼 -                        | 🛃 🖂 🔯 👒 - 🖻 🛛 🔉                                      | ζ 📠 菌 🚣 🖸 Ο 🗸                              |                       |  |  |
| -                                                       | 28.02.2022 12:57 Печать (          | Госпитализация / Ревматологи                         | ческое отделение 26.10.2021                | ИБ ЛПУ_К/21) [Вр      |  |  |
|                                                         | з 🙀 Перев                          | одной эпикриз                                        | 🔣 Посмертный эпикриз                       |                       |  |  |
| -                                                       | ДАННЫЕ Д                           | ЛЯ СТАТ.КАРТЫ                                        |                                            |                       |  |  |
| Результат обращения:                                    |                                    | Исход заболевания:                                   |                                            |                       |  |  |
| 101 🤜 ВЫПИСАН                                           |                                    | 102 🗸 УЛУЧШЕНИЕ                                      |                                            |                       |  |  |
|                                                         |                                    |                                                      |                                            |                       |  |  |
| Трудоспособность:                                       |                                    | * Код <u>прер</u> ванного случая:                    |                                            |                       |  |  |
| восстановлена полностью                                 | `                                  | <ul> <li>v</li> <li>Vчет стационарной мед</li> </ul> | цицинской помощи по ВМП                    |                       |  |  |
| Госпитализация в техущем голу:                          |                                    |                                                      |                                            |                       |  |  |
|                                                         | ∽ кол-во                           | : пересчи                                            | тать                                       |                       |  |  |
|                                                         | ΠΑΡΔΜΕ                             | ТРЫ ПЕЧАТИ                                           |                                            |                       |  |  |
|                                                         | ТИТУЛД                             | ДЛЯ ПЕЧАТИ                                           |                                            |                       |  |  |
| Выписной эпикриз                                        |                                    |                                                      | ^                                          | ]                     |  |  |
|                                                         |                                    |                                                      |                                            |                       |  |  |
|                                                         |                                    |                                                      | ~                                          |                       |  |  |
| Участники                                               |                                    |                                                      |                                            |                       |  |  |
| 🙎 Освободить койку                                      | 👤 Отмена                           | действия                                             |                                            |                       |  |  |
|                                                         |                                    | ЕЧАТЬ                                                |                                            |                       |  |  |
| 🛱 Эпикриз                                               | 📄 Эпикриз с дозами                 |                                                      | Титульный лист (003/у)                     |                       |  |  |
|                                                         |                                    |                                                      |                                            |                       |  |  |
| Статкарта, ф.066/у                                      | Технологическая карта              | 🔄 Учетная карта                                      | Учетная карта ВМП                          |                       |  |  |
| 🖻 Записи карты                                          | 📄 Лист назначений                  | 📄 Учет дозовых нагрузок                              | 💼 Направление (реабил.)                    |                       |  |  |
|                                                         | - УСЛУГИ -                         |                                                      |                                            |                       |  |  |
| Оказанные услуги                                        | • II •                             |                                                      |                                            | 1                     |  |  |
| 📑 т 🖉 📿 🔍 🔪 🦉 🔔 🥥 🎰 т 🌱 т 💭 🛊 т 🍃 т 🖾 т 📡 т 🥥 т 🖉 т 🖉 Т |                                    |                                                      |                                            |                       |  |  |
| Дата С Код С Наименование услуги Кол-во Специалист С    |                                    |                                                      |                                            |                       |  |  |
|                                                         |                                    |                                                      |                                            |                       |  |  |
|                                                         |                                    |                                                      |                                            |                       |  |  |
|                                                         |                                    |                                                      |                                            |                       |  |  |
| >   Загружено 0                                         |                                    |                                                      |                                            |                       |  |  |
| <                                                       |                                    |                                                      |                                            |                       |  |  |
|                                                         |                                    |                                                      |                                            |                       |  |  |

4. В случае, если вы случайно освободили койку, нажмите Отменить освобождение койки

| - ПАРАМЕТРЫ ПЕЧАТИ                               | 1 |
|--------------------------------------------------|---|
| - ТИТУЛ ДЛЯ ПЕЧАТИ                               | - |
| Выписной эпикриз                                 | ~ |
|                                                  |   |
|                                                  |   |
|                                                  | × |
| Участники                                        |   |
| 0                                                |   |
| 📓 Освободить койку 🦉 Отменить освобождение койки |   |
| 5. Откроется окно с подтверждением, нажмите Да   |   |
| Подтверждение ×                                  |   |
| Завершить бронь № 480?                           |   |
| Да Нет                                           |   |

6. Подтвердите запись, нажав ПОДТВЕРДИТЬ ЗАПИСЬ

ПОДТВЕРДИТЬ ЗАПИСЬ

## 7. Ниже вы можете распечатать необходимые формы: Эпикриз

| ПЕЧАТЬ               |                         |                         |                         |  |  |
|----------------------|-------------------------|-------------------------|-------------------------|--|--|
| 📄 Эпикриз            | 🖻 Эпикриз с дозами      |                         | Титульный лист (003/у)  |  |  |
| 🖻 Статкарта, ф.066/у | 🖻 Технологическая карта | 🖻 Учетная карта         | 🖻 Учетная карта ВМП     |  |  |
| 🖻 Записи карты       | 🖻 Лист назначений       | 🖻 Учет дозовых нагрузок | 🖻 Направление (реабил.) |  |  |